## Instructions to start and shutdown the NTCap system

# **A) To start the NTCap system** 1) Start NAT hard-disk drive box

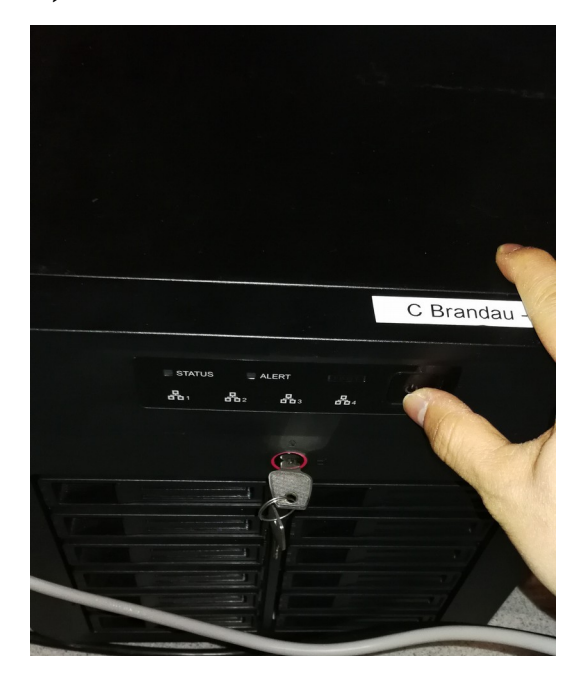

#### 2) Start NTCap crate

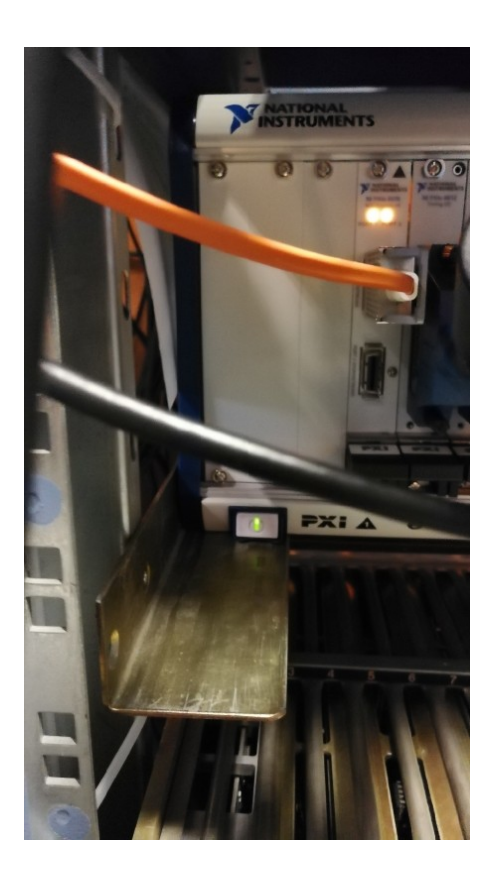

### 3) Start NTCap computer

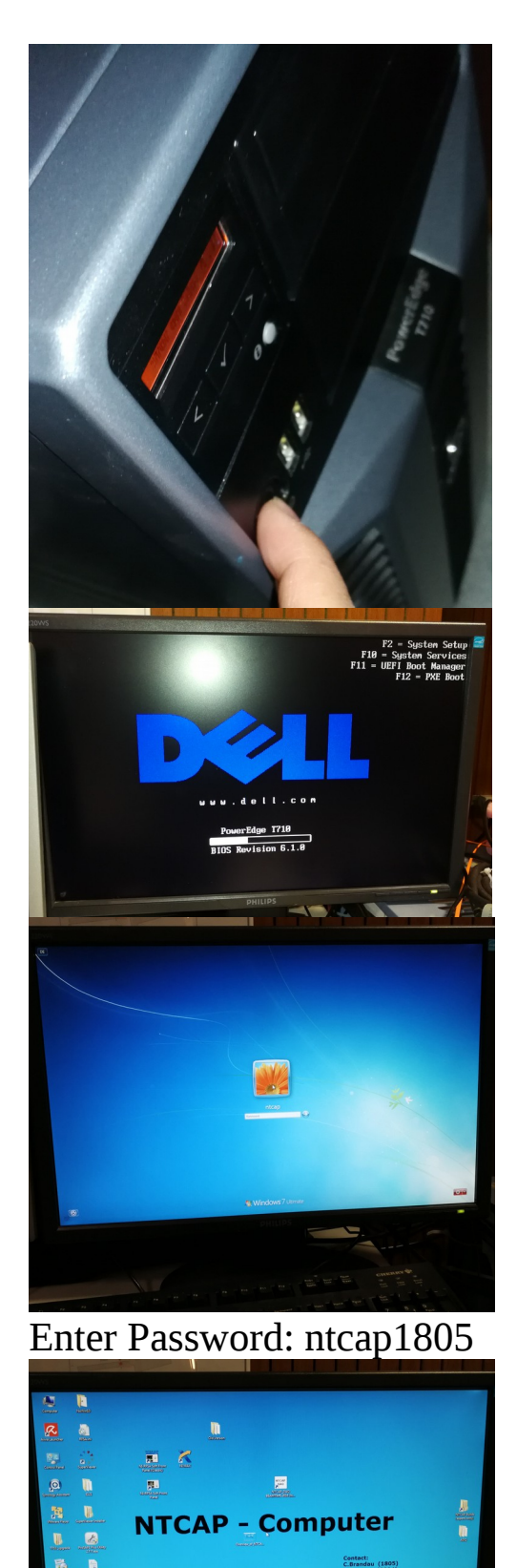

### 4) Start the bridge computer

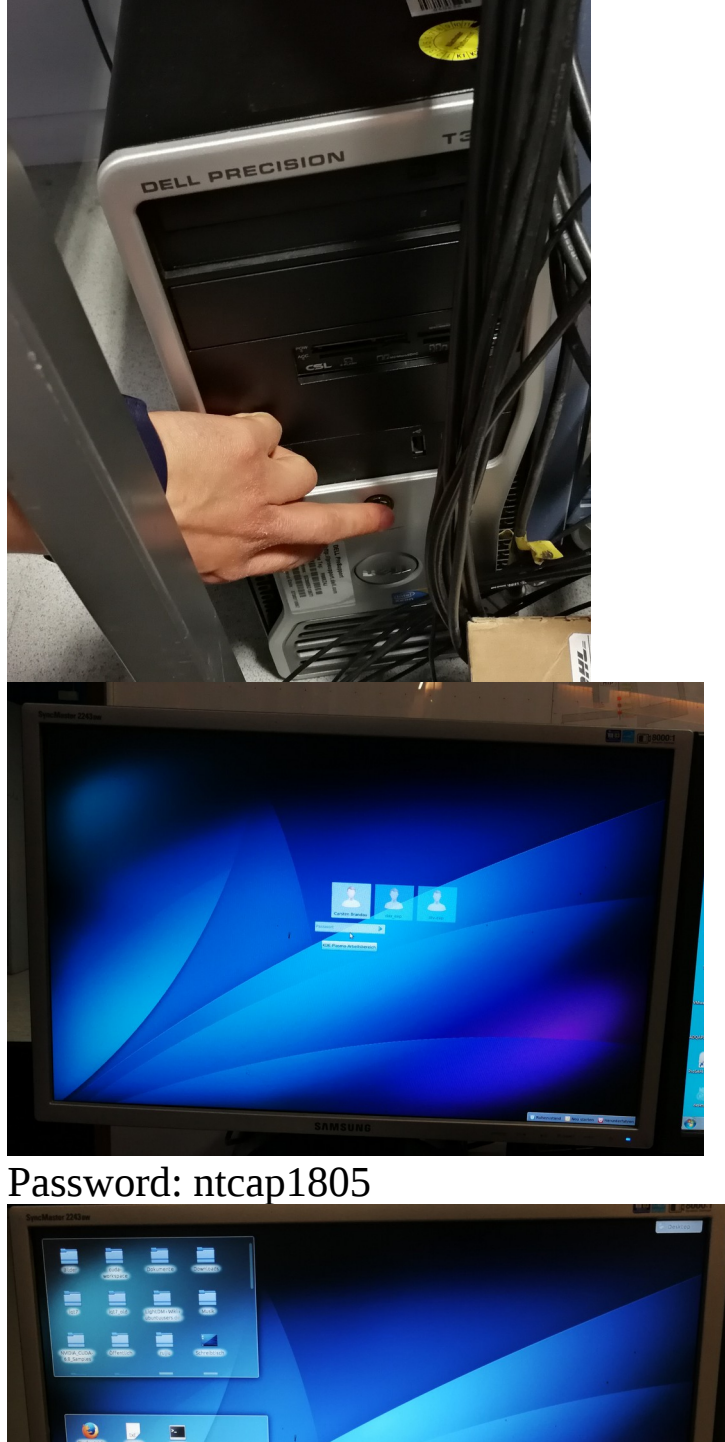

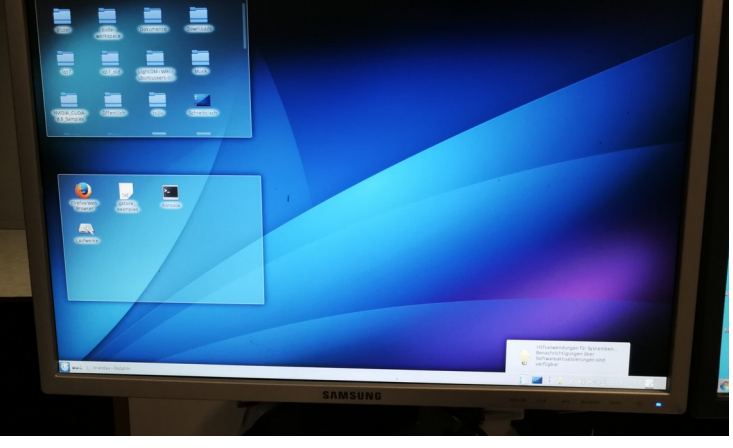

(note that this step is required only for the first time)

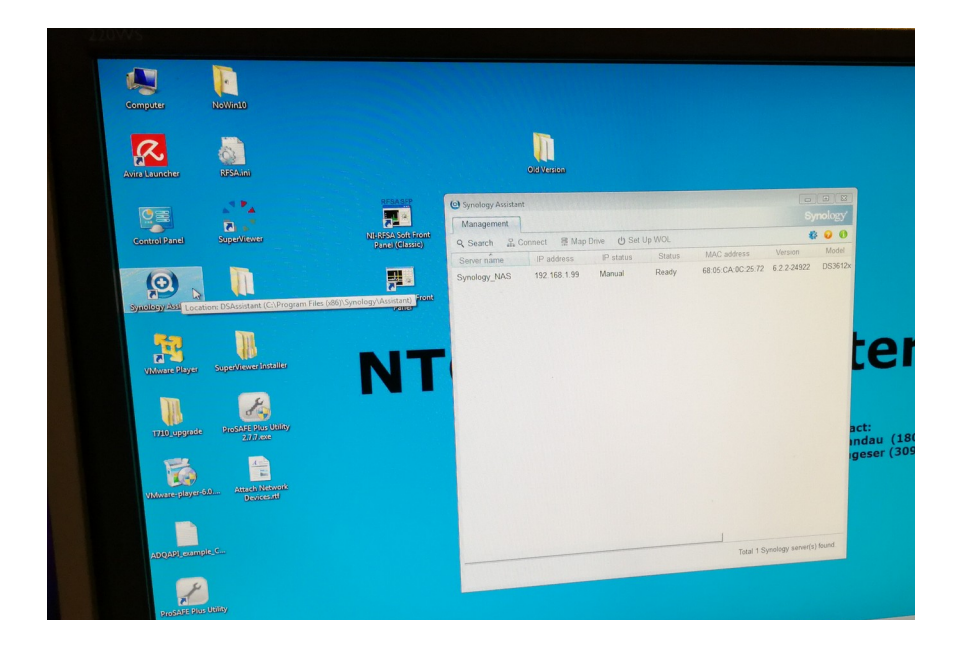

## Click:

| Synology Assistant                         | t                                          |             |                  |                            |              |                                |
|--------------------------------------------|--------------------------------------------|-------------|------------------|----------------------------|--------------|--------------------------------|
| Management                                 |                                            |             |                  |                            |              |                                |
| Search & Co<br>Server name<br>Synology_NAS | onnect ፼ Map<br>IP address<br>192.168.1.99 | Drive U Set | Up WOL<br>Status | MAC address                | Version      |                                |
|                                            | -6-                                        | wanua)      | Ready            | 68:05:CA:0C:25:72          | 6.2.2-24922  | act:<br>indau (1)<br>geser (3) |
|                                            |                                            |             |                  | J<br>Total 1 Synology serv | er(s) found. |                                |

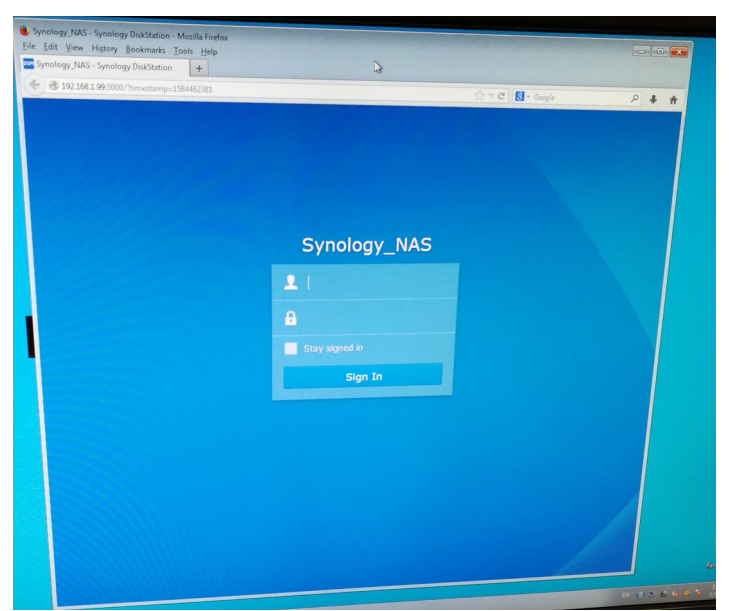

## username: admin password: ntcap1805

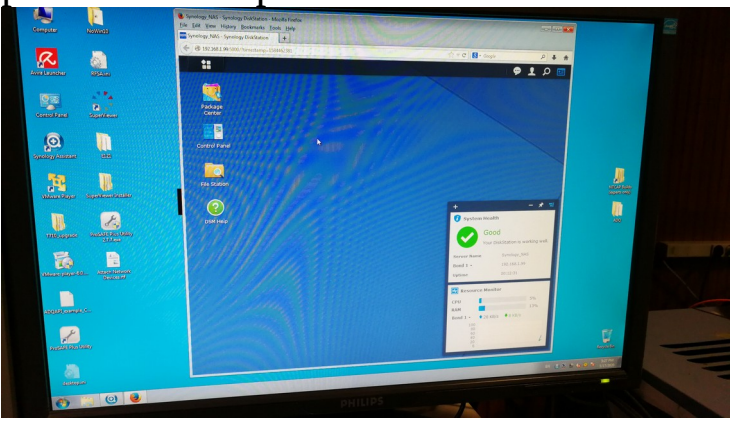

5) Load hard disk on NTCap computer 5.1) Load hard disk data1 on "O" driver

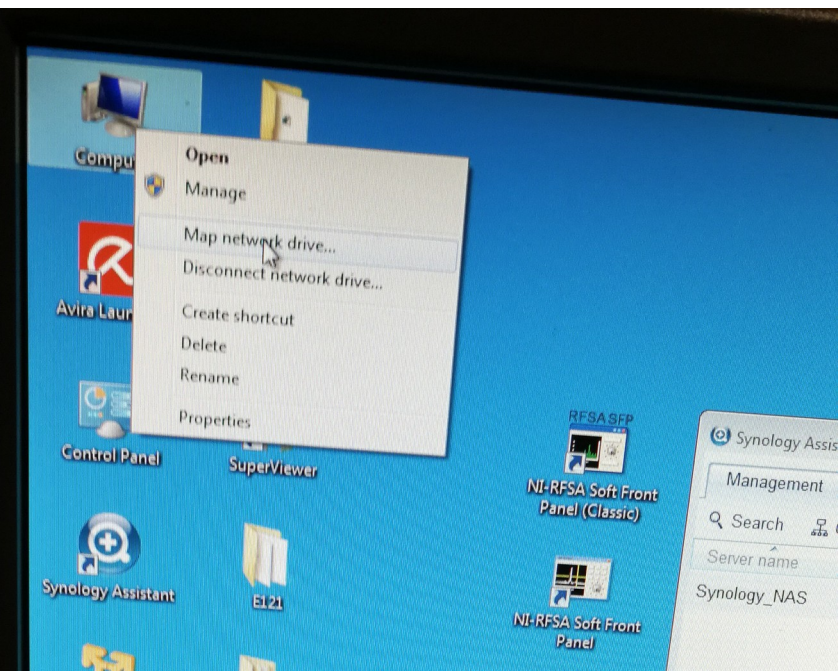

#### Drive: O Folder: <u>\\192.168.1.99\data1</u>

| Windows Sec            | urity                                                  | ×    |
|------------------------|--------------------------------------------------------|------|
| Enter Ne<br>Enter your | twork Password<br>password to connect to: 192.168.1.99 |      |
|                        | \ntcapuser                                             |      |
|                        | Domain:                                                |      |
|                        | OK Car                                                 | ncel |

#### username: \ntcapuser password: ntcap1805

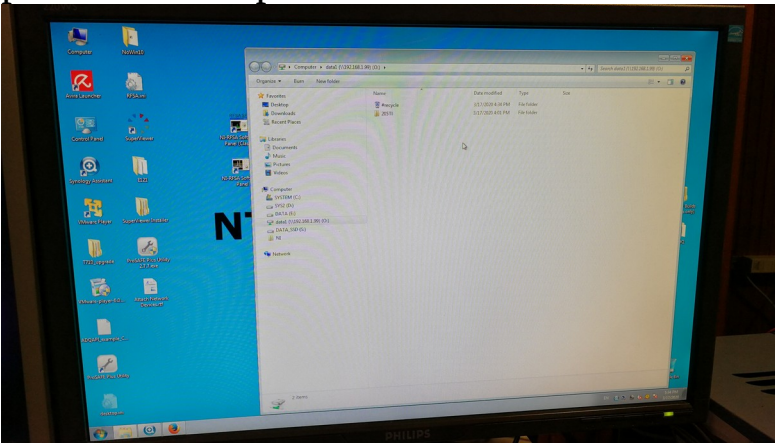

5.2) Load hard disk data2 on "p" driver

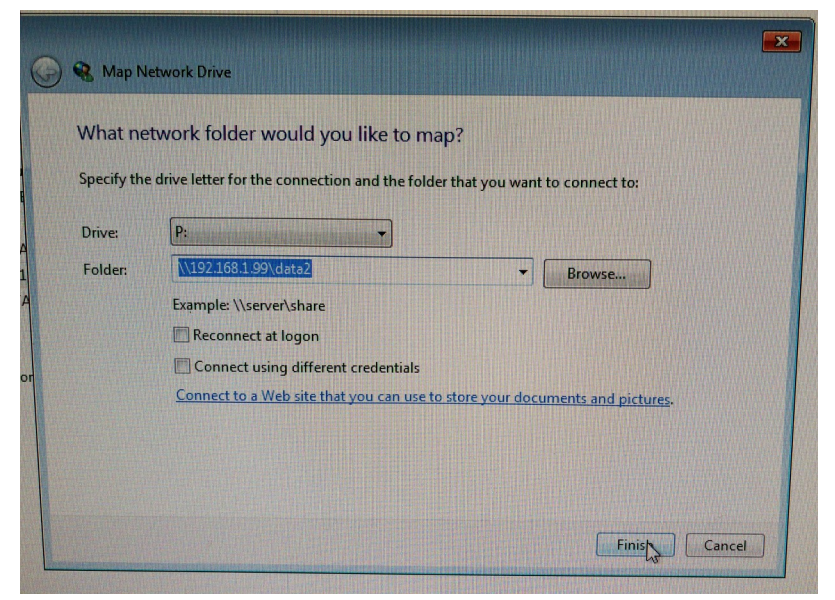

#### select Drive: p Folder: <u>\\192.168.1.99\data2</u>

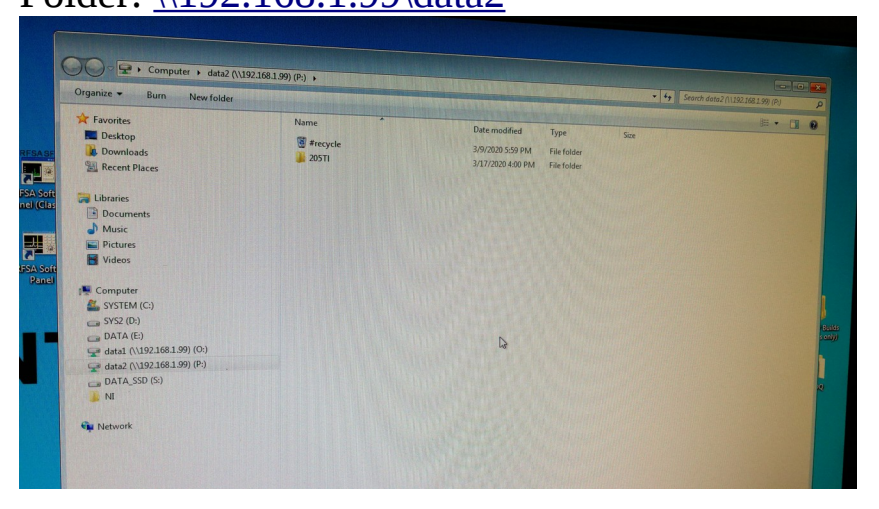

## 6) Load hard disk on bridge computer Click the following:

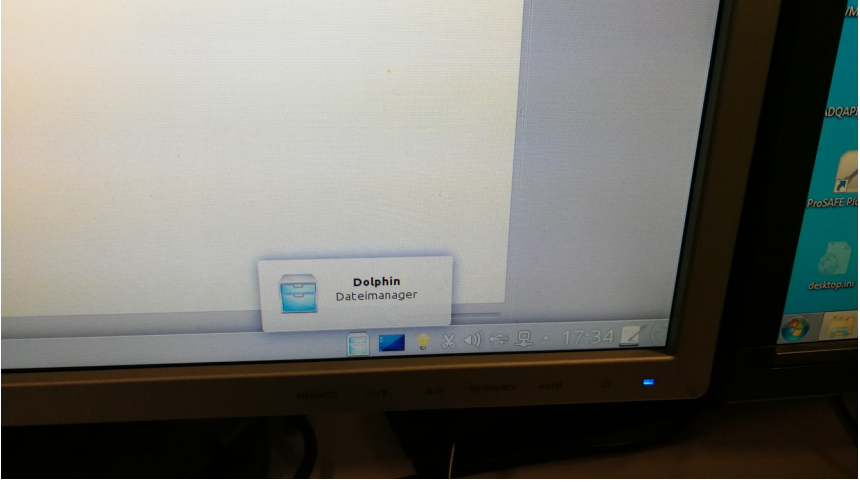

#### connect the USB key

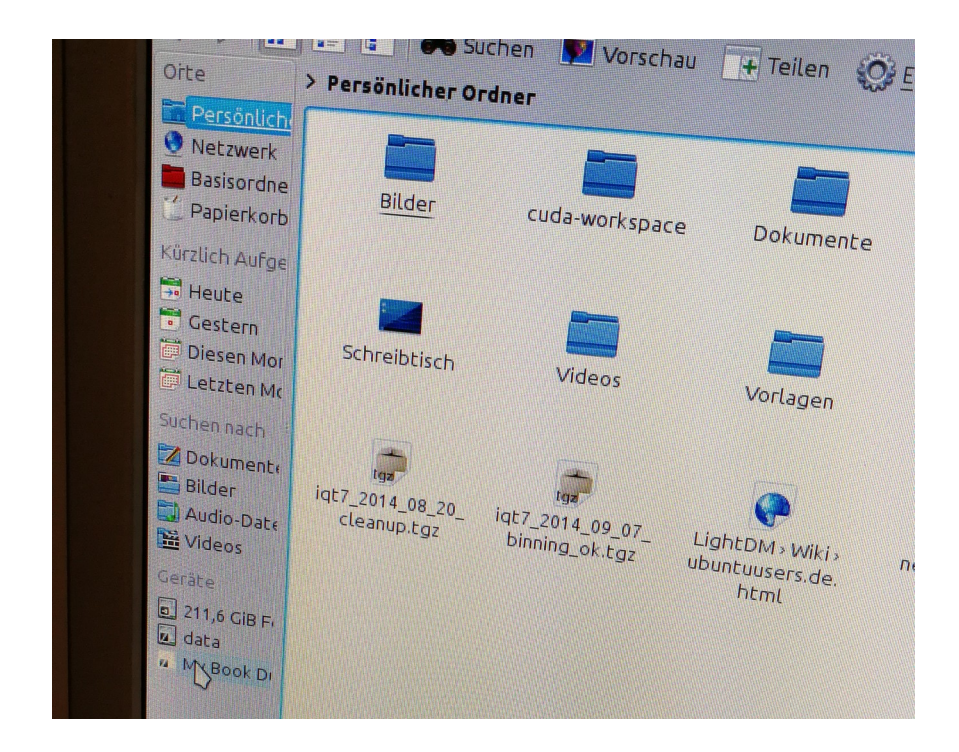

| 🗑 📀 😽 📰 📰 🦛 Suchen 🛐 Vorschau 🕂 Teilen 🔞 Einstellungen     |                                                                    |  |  |  |  |
|------------------------------------------------------------|--------------------------------------------------------------------|--|--|--|--|
| Orte                                                       | > My Book Duo                                                      |  |  |  |  |
| Persőnlich<br>Netzwerk                                     |                                                                    |  |  |  |  |
| Basisordne                                                 | Install Discovery Install Discovery<br>for Mac.dmg for Windows and |  |  |  |  |
| Kürzlich Aufge                                             |                                                                    |  |  |  |  |
| Heute<br>Gestern<br>Diesen Mor                             |                                                                    |  |  |  |  |
| Suchen nach<br>Dokumente<br>Bilder<br>Audio-Date<br>Videos |                                                                    |  |  |  |  |
| Geräte<br>211,6 GiB F<br>data<br><u>My Book D</u>          |                                                                    |  |  |  |  |

split the window in two parts, then click "Schliessen" and enter "<u>smb://192.168.1.99</u>" in the second window

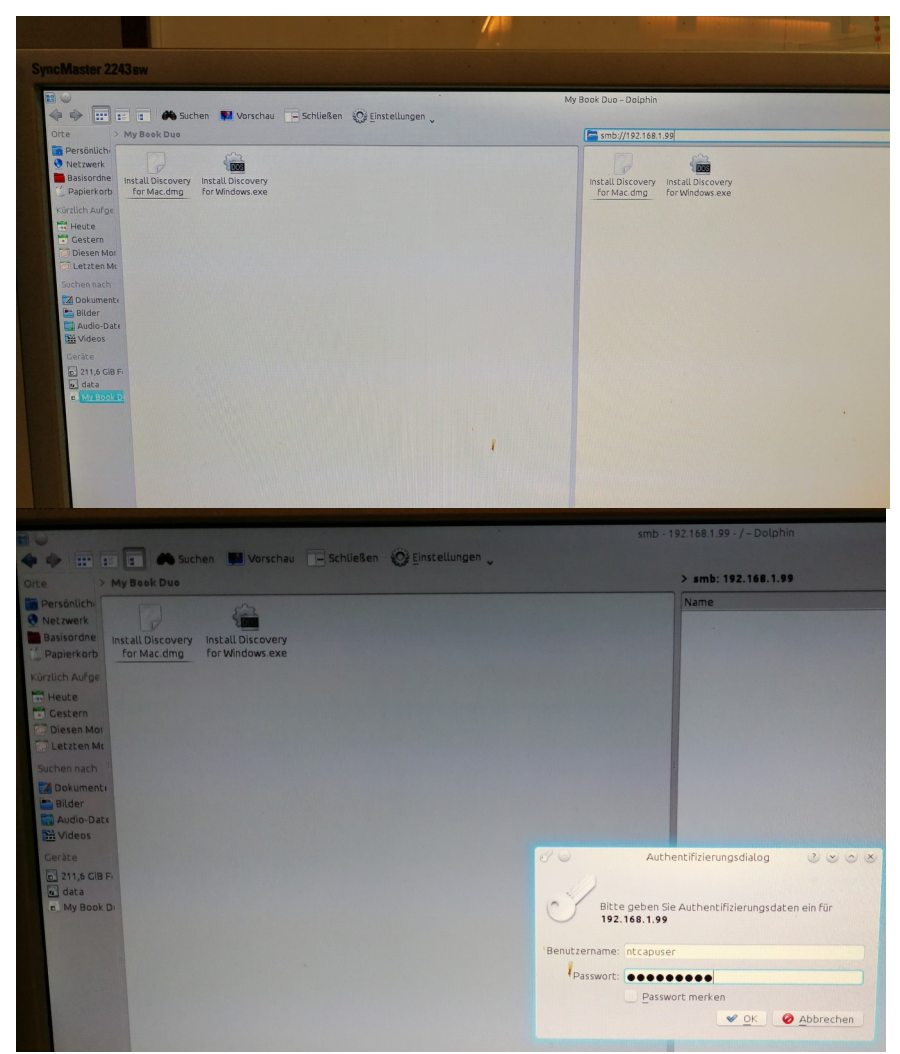

## username: ntcapuser password: ntcap1805

| 🗢 🗢 🎫 🖬 🏔 Suchen 📦 Vorschau 📑 Schließen 🛞 Einstellungen                      | smb - 192.168.1.99 - / - Dolphin |
|------------------------------------------------------------------------------|----------------------------------|
| Olte > My Besk Due                                                           | > smb: 192,168,1.99              |
| Natzwerk     Basisorde     Install Discovery     For Mac.dmg    for Whow.exe | Name<br>The data1<br>The data2   |
| Karalich Aufge Tit Heute Tit Gestern Tit Diesen Mar                          |                                  |

#### 7) Run NTCap

Enter the E121 folder on the desktop and run the labview program

| • E121                |                                                   |                    | - 49     | Search E121 |
|-----------------------|---------------------------------------------------|--------------------|----------|-------------|
| Organize 👻 🔝 Open Sha | are with 👻 Burn New folder                        |                    |          |             |
| 🖈 Favorites           | Name                                              | Date modified      | Туре     | Size        |
| 💻 Desktop             | NI-RFSA Soft Front Panel (Classic)                | 10/18/2013 2:10 PM | Shortcut | 2           |
| Downloads             | TER NTCAP_DAQ BEAMTIME 2016 (high rates, DEFAULT) | 5/10/2016 2:26 PM  | Shortcut | 21          |
| 🖳 Recent Places       | A: SuperViewer                                    | 11/11/2019 2:56 PM | Shortcut | 2 k         |

Click "Init", then click "Start"

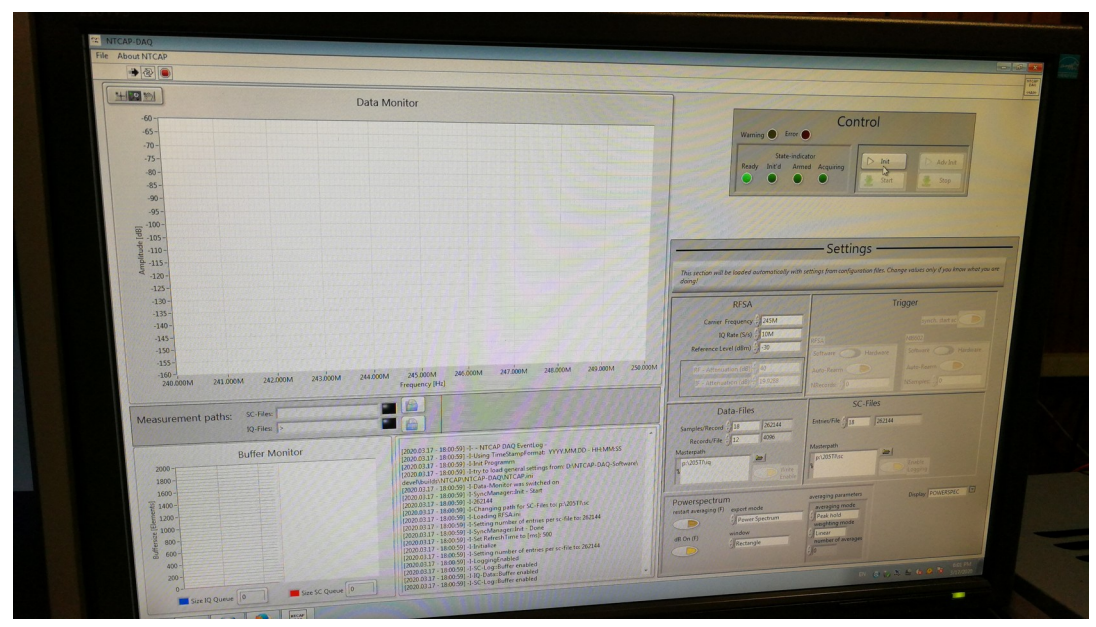

The data is as follows:

|                                                                                     |                                                                                                    |                                                                                                    | Warning O Error O                                   |                                                 |
|-------------------------------------------------------------------------------------|----------------------------------------------------------------------------------------------------|----------------------------------------------------------------------------------------------------|-----------------------------------------------------|-------------------------------------------------|
|                                                                                     |                                                                                                    |                                                                                                    |                                                     | State-indicator<br>Ready Initid Armed Acquiring |
| The Data-Monitor was switched c                                                     | Computer + data2 (\\15                                                                                                    | 92.168.1.99) (P:) → 205Tl → iq →                                                                                 |                                                     |                                                 |
|                                                                                     | Organize - Burn New folder                                                                                                    | Second and the second second second second second second second second second second second second second second |                                                     | •   + y Search ig                               |
|                                                                                     | <ul> <li>★ Favorites</li> <li>■ Desktop</li> <li>Bownloads</li> <li>■ Recent Places</li> </ul>                                                                                                    | Name                                                                                                    | Date modified Type<br>3/17/2020 6:00 PM File folder | Size                                            |
|                                                                                     | Carl Libraries<br>Carl Documents<br>Carl Music<br>Carl Pictures<br>Carl Carl Carl Carl Carl Carl Carl Carl                                                                                                    |                                                                                                    |                                                     |                                                 |
| urement paths: SC-Files: SC_2020-03-17<br>IQ-Files: UQ_2020-03-17<br>Buffer Monitor | Computer  SYSTEM (C-)  SYS2 (D-)  DATA (E-)  C DATA (E-)  C DATA (E-) | •                                                                                                    |                                                     |                                                 |
| 00                                                                                  | attal ((US2.168.1.99) (P))     data((US2.168.1.99) (P))     DATA_SSD (S:)     NI     NI     Network                                                                                                    |                                                                                                    |                                                     |                                                 |

8) Copy the data

Note that do not copy files which are still being written. Drag the files to the hard disk as follow:

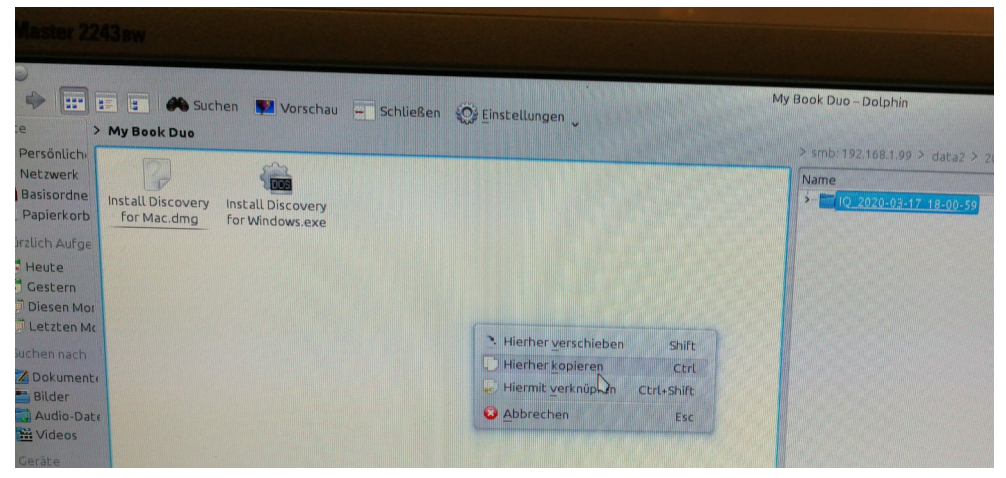

### **B)** To close the NTCAP system:

1) By clicking on "red O button on the top left panel" stop the labview program

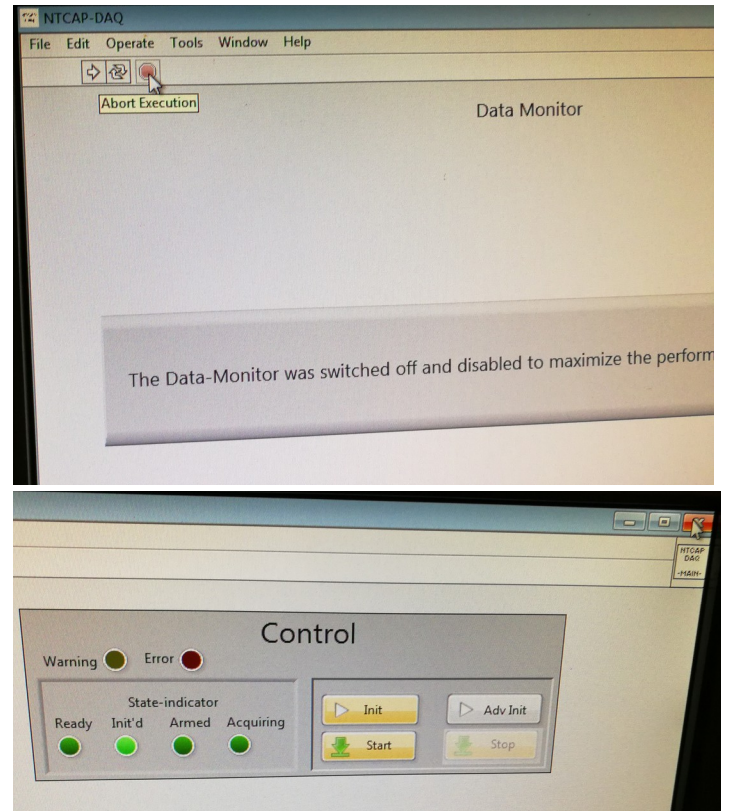

#### 2) Disconnect NAT

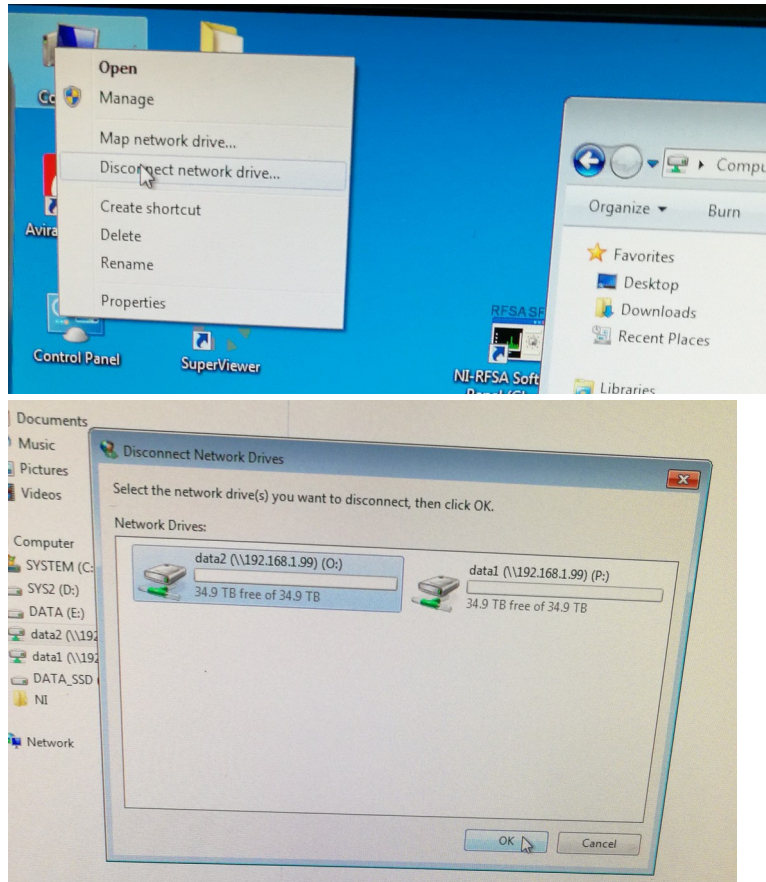

## 3) Stop NAT system:Click "Synology Assistant"

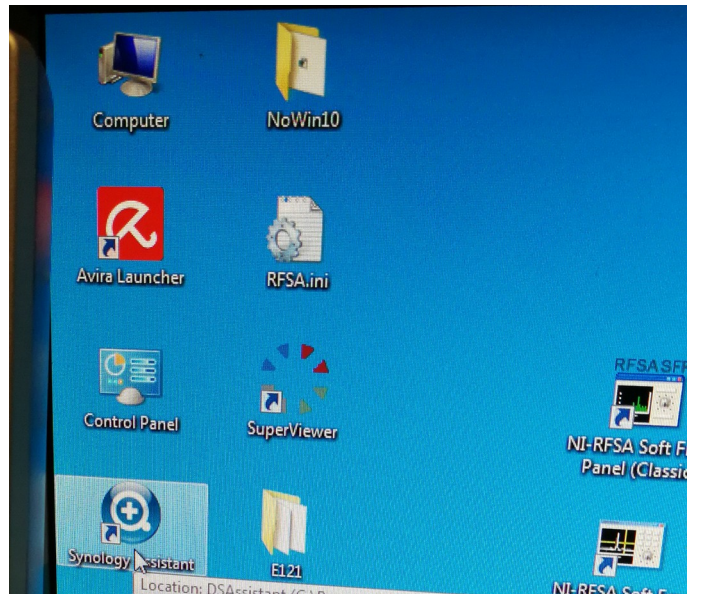

#### Double click on the following:

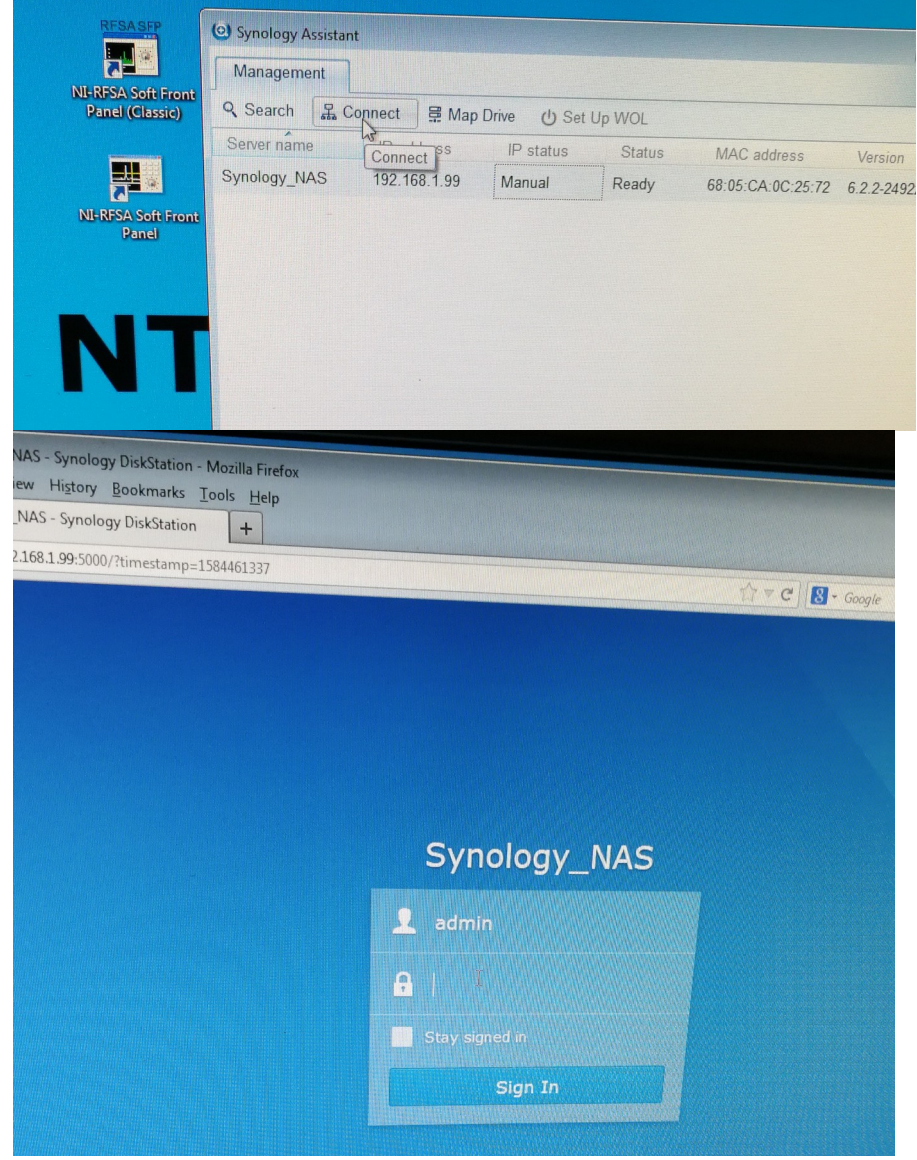

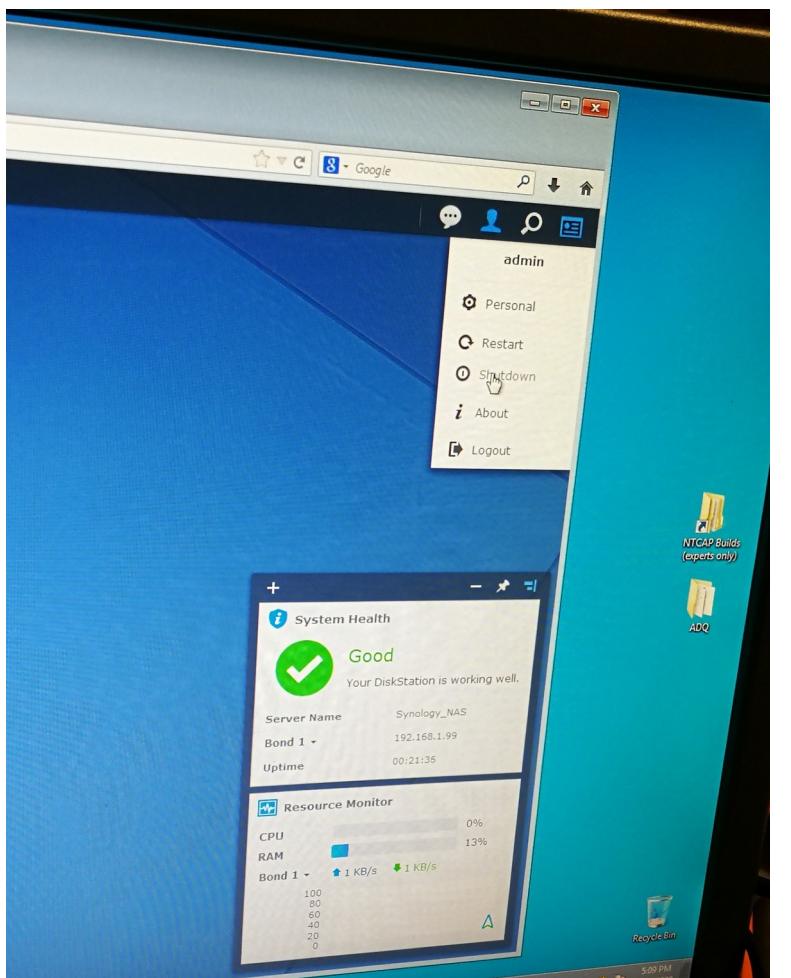

4) Shutdown NTCap computer5) Shutdown NTCap crate

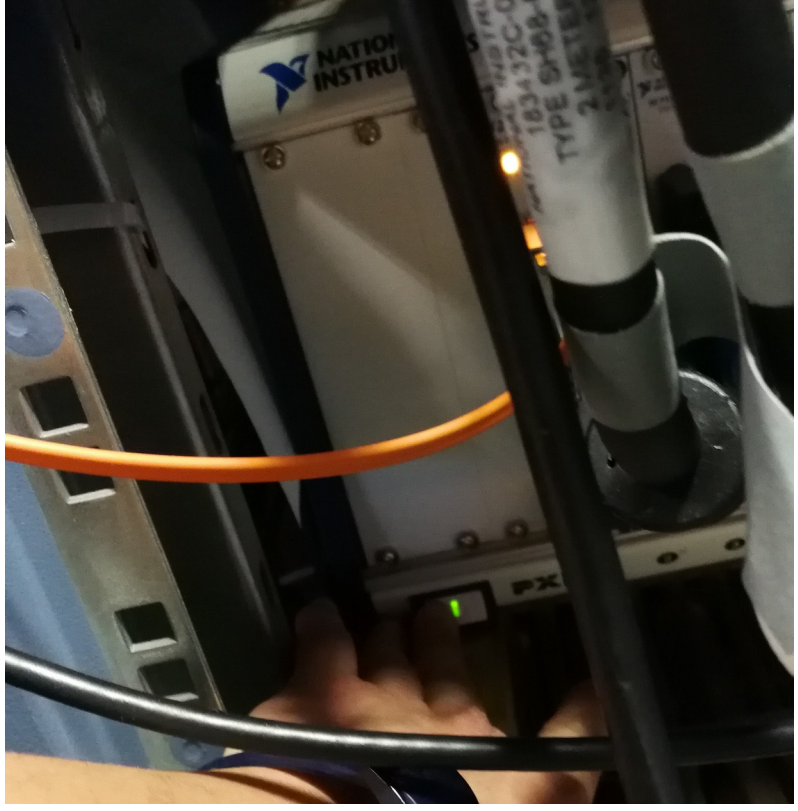

6) Shutdown bridge computer